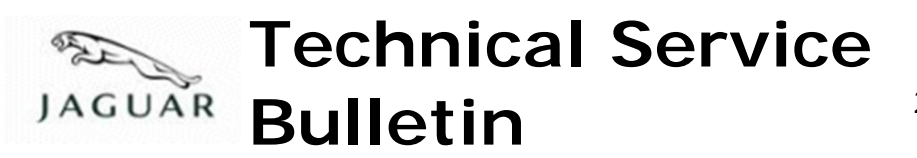

No.JTB00188 26 February 2010

Subject/Concern: Check Engine Lamp Illuminated With P1254 Logged

## Models:

| S-TYPE   | Gasoline Only | Gasoline Only VIN-range: M45255-N52047 |
|----------|---------------|----------------------------------------|
| X-TYPE   | Gasoline Only | Gasoline Only VIN-range: C00344-E19615 |
| XJ Range | Gasoline Only | Gasoline Only VIN-range: G00442-G49700 |
| XK Range | Gasoline Only | Gasoline Only VIN-range: A30645-A48684 |

### Markets: All

Section: 303-00

#### Summary:

A customer may report a concern of the check engine lamp illuminated.

Cause: The throttle limp home spring diagnostic is incorrectly diagnosing a fault when there is no fault present. Suggested Customer Concern Code 42.

Action: If this bulletin has previously been completed the diagnosis of DTC P1254 is correct, and must be investigated. Otherwise, should a customer express the concern, follow the Service Instruction outlined below.

# Labour Time:

| Operation Description                                | Operation No. | Time      |  |  |
|------------------------------------------------------|---------------|-----------|--|--|
| XJ - Reprogram Existing<br>Engine Control Module     | 86.99.13      | 0.3 hours |  |  |
| S-TYPE - Reprogram Existing<br>Engine Control Module | 86.99.13      | 0.3 hours |  |  |
| XK - Reprogram Existing<br>Engine Control Module     | 86.99.13      | 0.3 hours |  |  |
| X-TYPE - Reprogram Existing<br>Engine Control Module | 86.99.13      | 0.2 hours |  |  |

| Repair/Claim Coding:    |          |  |
|-------------------------|----------|--|
| Causal Part:            | XR818438 |  |
| ACES Condition<br>Code: | 42       |  |
| Defect Code:            |          |  |

# **Service Instruction**

# 1. CAUTION: This procedure requires IDS DVD120\_V6.04 with calibration 27 loaded or later.

Connect an approved battery charger/power supply to the vehicle.

- 2. Connect SDD to the vehicle and begin a new diagnostic session, by reading the VIN for the current vehicle and initiating the data collect sequence.
- 3. Select the Diagnosis Session Type.
- 4. Select the Symptoms tab and enter any of the following Symptom (s).
  - 1 Electrical \ Instruments \ Warning Lamps \ Engine Malfunction Lamp \ Lamp . illuminated .
- 5. Select the Recommendations Tab.
- 6 . Run the Configure existing module Powertrain Control Module, follow all on screen instructions.
- 7. When all tasks are complete, exit the current session by selecting the Session tab and then selecting the Close Session option.
- 8. Disconnect IDS and the battery charger/power supply.

©2010 Jaguar